# **OJT Reporting Form Instructions**

#### **Step 1: Your Information**

| <u>OJT REPORTING FORM FOR NOR</u><br>ENGINEERS, APPRENTIC | TH-CI<br>ESHIP |
|-----------------------------------------------------------|----------------|
| NAME: (Print)<br>MONTH: YEAR:                             |                |
| APPRENTICE SIGNATURE:                                     |                |
| EMPLOYER:                                                 | sks            |
| OPERATOR:                                                 | 1              |

At the top left of the form, please LEGIBLY write your FULL first and last name, followed by the Month and Year of the form, your signature, your employer and the name of your Journeyman. (Note: if you are constantly moved amongst multiple journeyman during the month, use your most frequently assigned journeyman or Foreman)

Week & DATE A D C D E E C

### **Step 2: Hours and Days**

|        |        |   | - | 0 | -        |   |           | 0               | Week 4       | DATE          | A       | D      | C      |        | L C    | 1      |      |
|--------|--------|---|---|---|----------|---|-----------|-----------------|--------------|---------------|---------|--------|--------|--------|--------|--------|------|
| Week 1 | DATE   | A | B | C | D        | E | F         | G               | MON          |               |         |        |        |        |        |        | Т    |
| MON    |        | _ | _ | _ |          | _ |           |                 | TUES         |               |         |        |        |        |        | -      | t    |
| TUES   |        |   |   |   |          |   | _         |                 | WED          |               | -       | 1      | 1      | 1      | 1      | 1      | +    |
| WED    |        | _ | _ | _ |          |   | -         | $ \rightarrow $ | THRS         |               | +       | +      | 1      | 1      | -      | +      | +    |
| THKS   |        | - |   | - |          | - | -         |                 | FRI          |               | +       | +      | -      | 1      | -      | +      | +    |
| SAT    |        | - |   |   |          | - | -         | +               | SAT          |               | +       | +-     | +      | -      | +      | +      | +    |
| SUN    |        | - |   | - |          | - | -         | $\vdash$        | SUN          |               | +       | +      | +      |        | -      | +      | +    |
| TOTAL  | HOURS  |   |   |   | -        | - |           | +               | TOTAL        | HOUDE         | -       | -      | -      | -      | -      | -      | +    |
| 101/16 | noono. |   |   |   |          |   |           |                 | TOTAL        | HOURS:        |         |        |        | _      |        |        |      |
| Week 2 | DATE   | A | B | C | D        | E | F         | G               |              |               |         |        |        |        |        |        | _    |
| MON    | Ditte  | 1 | - | - | -        | - | <u> -</u> | -               | Week 5       | DATE          | A       | B      | C      | D      | E      | F      | G    |
| THEC   |        | - | - |   | -        | - | -         |                 | MON          |               |         |        |        |        |        | _      |      |
| TUES   |        | - | - | - | -        | - | -         |                 | TUES         |               |         |        |        |        |        |        |      |
| WED    |        | - | - | - |          | - |           |                 | WED          |               |         |        |        |        |        |        |      |
| THRS   |        |   | _ |   | <u> </u> | L |           |                 | THRS         |               |         |        |        |        |        |        |      |
| FRI    |        |   |   |   |          |   |           |                 | FRI          |               |         |        |        |        |        |        |      |
| SAT    |        |   |   |   |          |   |           |                 | SAT          |               |         |        |        |        |        |        |      |
| SUN    | -      |   |   |   |          |   |           |                 | SUN          |               |         |        |        |        |        |        |      |
| TOTAL  | HOURS: |   |   |   |          |   |           |                 | TOTAL        | HOURS:        |         |        |        |        |        |        |      |
| Week 3 | DATE   | A | B | C | D        | E | F         | G               | CODES        |               |         |        |        |        |        |        | -    |
| MON    |        | + | - | - | +        | + | +         | +               | A: Oiling &  | servicing u   | tilitie | s. pu  | mps    | . weld | ling   | macl   | hine |
| TUES   |        | 1 | - | - | -        | - | -         |                 | air compre   | ssors & othe  | er equ  | lipm   | ent.   |        |        |        |      |
| WFD    |        | - | - | - | -        | - | -         | -               | B: Oiling of | n revolving   | equip   | men    | t, cra | anes,  | back   | hoes   | i.,  |
| THES   |        | + | - | - | +        | - | -         | +               | C: Repairin  | g & mechan    | ical v  | ork.   |        |        |        |        |      |
| TDI    |        | + | - | - | -        | - | -         |                 | D: Driving   | over the roa  | a on    | all ty | ypes   | or eq  | uipn   | nick   |      |
| CAT    |        | - | - | - | -        | - | -         | +               | pans, forkl  | ifts, end loa | der, g  | rade   | r, as  | phalt  | dist.  | , etc. |      |
| SAI    |        | - | - | - | -        |   | -         |                 | E: Operate   | crawler equ   | ipme    | nt cr  | anes   | doze   | ers, e | tc.    |      |
| SUN    |        |   | - | _ |          |   | _         |                 | G: Operate   | miscellaneo   | us eq   | uipr   | nent   | hoist  | s, We  | llPo   | inť  |
| TOTAL  | HOURS: | 1 |   |   |          |   |           |                 | etc.         |               |         |        |        |        |        |        |      |

Regardless of your first workday in the month, start in "Week 1" and fill out your hours (Regular time and Overtime combined) into <u>Category B</u> of this form. Example: if you worked 14 Hours on Monday, April 11<sup>th</sup>, your form would look like this:

| Week 1 | DATE   | A | B  | C | D | E | F | G |
|--------|--------|---|----|---|---|---|---|---|
| MON    | 11     |   | 14 |   |   |   |   |   |
| TUES   |        |   |    |   |   |   |   |   |
| WED    |        |   |    |   |   |   |   |   |
| THRS   |        |   |    |   |   |   |   |   |
| FRI    |        |   |    |   |   |   |   |   |
| SAT    |        |   |    |   |   |   |   |   |
| SUN    |        |   |    |   |   |   |   |   |
| TOTAL  | HOURS: |   |    |   |   |   |   |   |

Each day, you will fill out the hours worked, like a time sheet. At the end of the week, total your hours, like this:

| Week 1 | DATE   | A | B  | C | D | E | F | G |
|--------|--------|---|----|---|---|---|---|---|
| MON    | 11     |   | 14 |   |   |   |   |   |
| TUES   | 12     |   | 6  |   | - |   |   |   |
| WED    | 13     |   | 8  |   |   |   |   |   |
| THRS   | 14     |   | 2  |   |   |   |   |   |
| FRI    | 15     |   | 8  |   |   |   |   |   |
| SAT    | 16     |   |    |   |   |   |   |   |
| SUN    | 17     |   |    |   |   |   |   |   |
| TOTAL  | HOURS: |   | 38 |   |   |   |   |   |

#### **Step 3: Total your Hours**

At the end of the month, you must total up your hours worked for the month. Once you have totaled your hours, write them in the box at the top right of the form, seen below:

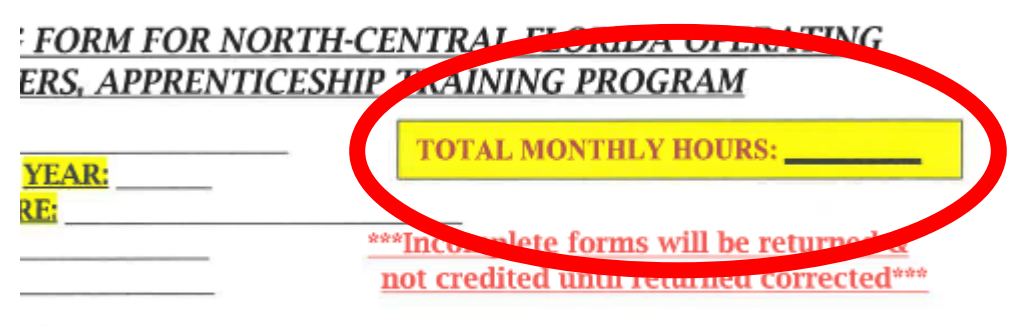

**CORING:** This is an important tool in determining the Apprentices' nation. Please be honest & fair when reporting. Please circle your answers

Please make sure this number ACCURATELY REFLECTS your hours worked. Falsified hours on a form will constitute immediate removal from the apprenticeship program.

#### **Step 4: Journeyman Grading**

THIS STEP MUST BE COMPLETED BY A JOURNEYMAN. Your work performance, attendance and attitude are graded by your peers. This allows us to have a first-hand sight of how you perform in the field.

| EMPLOYER:<br>OPERATOR:                                                                                                    | ***Incomplete f<br>not credited u                                                                                                    | orms will be returned &<br>ntil returned corrected***                                                                                   |
|----------------------------------------------------------------------------------------------------|----------------------------------------------------------------------------------------------------|----------------------------------------------------------------------------------------------------|
| IOURNEYMAN REPORTING/SO<br>ability, attitude & determinati<br>below.<br><u>ATTENDANCE</u> : Is the Apprentic<br>If late how often does this occu | CORING: This is an important tool in detern<br>on. Please be honest & fair when reporting.<br>ee on time for work? <u>Yes</u> <u>No</u><br>r? If late/absent does the App | nining the Apprentices'<br>Please circle your answers<br>rentice call? <u>Yes No</u>                                                    |
| The Apprentices attitude towards:The work being performed:1234The Journeyman:1234The Foreman:1234The Contractor:1234                             | Rate the Apprentice with the scale below:         4- Excellent         3- Good         2- Acceptable         1- Unacceptable                                              | The Apprentice:Has the proper tools:1234Is obedient to authority:1234Shows ambition:1234Is making progress:1234Is safety conscious:1234 |

\*\*\*Failure to have a journeyman complete this form will constitute it being incomplete, and you will be asked to submit a new form\*\*\*

# **OJT Form Submittal**

Once you have completed your form for the working month, OJT forms must be submitted to the JATC in order to track your progress in the program and ensure proper upgrades for YOU. In other words, you will not receive the necessary upgrades within the Apprenticeship Program if you do not submit these forms.

**VETERANS:** Failure to submit these forms to us will result in delayed funding of your GI Bill due to lack of pertinent information needed on your behalf.

Below is a step by step on how to submit your OJT forms:

## Step 1: Take a Picture of your Completed OJT Form

Upon completion of your form and grading by your journeyman, the first step is to take a picture of this form. Not only is this how you submit the form, it also allows you to maintain a digital copy in case you misplace your original form. <u>Please make sure this form is a clear, LEGIBLE and centered photo of your form.</u> <u>Failure to submit a form that can be read by the apprenticeship staff will result in a rejected form,</u> <u>forcing you to complete another form.</u>

### **Step 2: log into The Portal**

Log into the Apprenticeship Portal by going to <u>www.iuoe673.org/portal</u> using the email address you supplied to us. If you do not remember your password, contact the apprenticeship office for a password reset.

| 💌 🍂 How Kamala Harris 6: X   👌 14001 Fulford Rd, Jac X   🕲 download gmail app: X   🗘 Safe Search X   🌀 joe biden, nortonsal: X 🕲 Log In X                                                                                                    | B 2024 Elections: Break ×   + - Ø × |
|----------------------------------------------------------------------------------------------------|-------------------------------------|
| ← → C the iuoe673.org/portal/login.php                                                                                                    | 🖈 🗗   🕭 📴                           |
| Log In       operation         Please log in below to access the apprentice portal.       implease         Log In       implease         Please Log System       implease         Log In       Reset a forgoting password.         Learn more about apprenticebing programs.       For assistance or questions regarding the Apprentice Portal, please contact: nct[jat0273@gmail.com         Portal Login Screen       Implease | itip Programs                       |

Once logged in, your dashboard will look similar to this:

| 💌 📣 How Kamala Harris fi 🗴   🖄 14001 Fulford Rd, Jac 🗴   M Password Reset Regu 🗴   🕻                                                                                                    | 🕽 Safe Search 🛛 🗙 🛛 🔂 joe biden, nortonsal                                                                                                    | Manage Account × B 2024 Elections: Br                                                                                                    | esi: ×   + - Ø ×   |
|----------------------------------------------------------------------------------------------------|----------------------------------------------------------------------------------------------------|----------------------------------------------------------------------------------------------------|--------------------|
| ← → C 😂 iuoe673.org/portal/edit.php?s=4642                                                                                                    |                                                                                                    |                                                                                                    | 🗠 🖈 🖸   🔺 (Error 🗄 |
| Manage Account<br>Andrew Slager<br>DOER: FL875308 - Daeted 2 - Year 2<br>Hours and Forms<br>Updating July 2024. Choose another mont<br>CLASS HOURS<br>Total: 0 hms<br>Year 2: 0 hms<br>July 2024: 0 hms | Manage Account View C<br>Automatic View C<br>OLT HOURS<br>Total: 340 hms<br>Jul 2024 hours C<br>COMPEND HOURS COMPETE<br>COMPEND HOURS COMPETE<br>Compared for Jul 2020 4:<br>Lipicad forms for July 2020 4:<br>Compendent File July 2020 4:<br>Previous File July 10 forms for hours in the<br>Compendent for July 2020 4:<br>Previous File July 2020 4:<br>Previous File July 2020 4:<br>Previous File July 2020 4:<br>Previous File July 2020 4:<br>Previous File July 2020 4:<br>Previous File July 2020 4:<br>Previous File July 2020 4:<br>Previous Previous Previou | VERFICATION OF EMPLOYMENT Upland forms for July 2024: Groose File Mo the date for thes form Parm label Parm label Parm label Vew VOE forms by month: UJU 2024 No forms yet. |                    |

## Step 3: Update Reporting Month & Year

Before submitting forms, please ensure that the month that is being submitted MUST MATCH the month and year within the portal.

| 👻 🏄 How Kamala Harris fa 🗙   🛃 14001 Fulfo | ord Rd, Jac 🗙   🎽 Password Reset Requ 🗙   🧲                                                                                                    | Safe Search ×   🚺 joe biden, nortonsa | f × S Manage Account × B 2024 Elections: Br                                                                                                    | reak ×   + | - 0 ×         |
|--------------------------------------------|----------------------------------------------------------------------------------------------------|---------------------------------------|----------------------------------------------------------------------------------------------------|------------|---------------|
| ← → C 📰 iuoe673.org/portal/edit.pl         | hp?s=4642                                                                                                    |                                       |                                                                                                    | ∞ ☆        | 와 I A Error : |
|                                            | anage Account<br>Indrew Slager<br>E#: FL8675309 - District 2 - Year 2<br>Hours and Forms<br>Updating July 2024. Choose another month:<br>CLASS HOURS<br>Total: 014<br>Year 1: 0 hrs<br>Year 2: 0 hrs<br>July 2024: 0 hrs | Manage Account View C                 | VERIFICATION OF EMPLOYMENT Upload forms for July 2024: Choose File No file chosen Form label Please enter the date for this form. View VOE forms by month: JUL 2024 No forms yet. |            |               |

Failure to match the month of your form with the portal will result in the need for you to resubmit your forms correctly.

## Step 4: Form Upload and Hours Input

Once you have selected the correct month and year for submission, you can now **MANUALLY** input the number of hours for the month in the corresponding box in the center of the page. This automatically tracks your OJT hours throughout the life of your apprenticeship.

| ndrew Slager                       |                                      |                                      |
|------------------------------------|--------------------------------------|--------------------------------------|
| DE#: FL8675309 · District 2 · Year | 2                                    |                                      |
| Hours and Forms                    |                                      |                                      |
| Updating July 2024. Choose ar      | nother month: Jul 2024 🗸             |                                      |
| CLASS HOURS                        | OJT HOURS                            | VERIFICATION OF EMPLOYMENT           |
| Total: 0 hrs                       | Total: 340 hrs                       | Upload forms for July 2024:          |
| Year 1: 0 hrs                      | Jul 2024 hours 0                     | Choose File No file chosen           |
| Year 2: 0 hrs                      |                                      | Form label                           |
| July 2024: 0 hrs                   | CONFIRM HOURS COMPLETE               | Please enter the date for this form. |
|                                    |                                      | View VOE forms by month:             |
|                                    | Choose File No file chosen           | JUL 2024                             |
|                                    | Form label                           | No forms yet.                        |
|                                    | Please enter the date for this form. |                                      |

After inputting the number of hours, you must upload the picture of your form. Do so by selecting the "choose file" button in the grey box in the middle of the page. The steps following this will depend on the source you are submitting the form from.

Upon submitting your digital copy of the form and manually matching the number of hours, you must label the form. The easiest way to keep track of these forms is to label them as the month and year the form is for. (example: if I was submitting the July 2024 hours, I would label the form "July 2024")

## **Step 5: Save and Submit**

Once you have completed the forms and are prepared to submit them, scroll to the bottom of the page and select the "Save Changes" button, located in the center of the page. Your form will automatically upload, the hour counter for your OJT forms will automatically adjust (so long as you input the hours), and you will receive a "Record Updated" notification. This completed the submission of your monthly OJT form.

| Manage Account                        | Manage Account   View Calendar   Apprenticeship Programs   Log Out |
|---------------------------------------|--------------------------------------------------------------------|
| Record updated.                       |                                                                    |
| Andrew Slager                         |                                                                    |
| DOE#: FL8675309 · District 2 · Year 2 |                                                                    |

# Reminders

- 1. You **must** submit your OJT forms by the  $10^{\text{th}}$  of the following month.
- 2. VOE forms must be treated and submitted the same way, but submitted on the "VOE" portion of the portal (right hand column)
- 3. Failure to submit this form only hinders you. We cannot track your OJT progress without these forms being accurately submitted.
- 4. False documentation will result in immediate removal from the apprenticeship program.